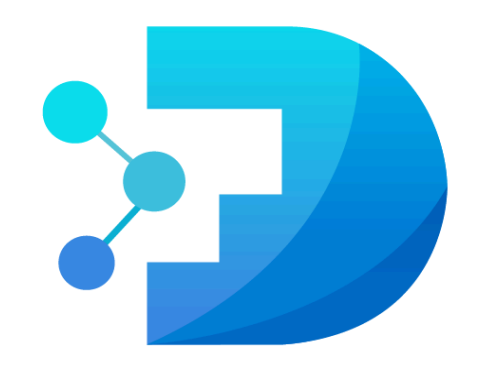

# Drive Analyzer®

DA SmartQuest License Purchase and App Installation Guide

Copyright © ULINK Technology, Inc. All rights reserved.

The purpose of this document is to guide users through the DA SmartQuest license purchase and app installation process. The user needs to go through the license purchase process before installing the DA SmartQuest app. You can accomplish this by following the steps below.

### 1. License Purchase

a. To purchase a DA SmartQuest License, please visit DA Drive Analyzer's shop page at <u>https://ulink-da.com/shop/</u>

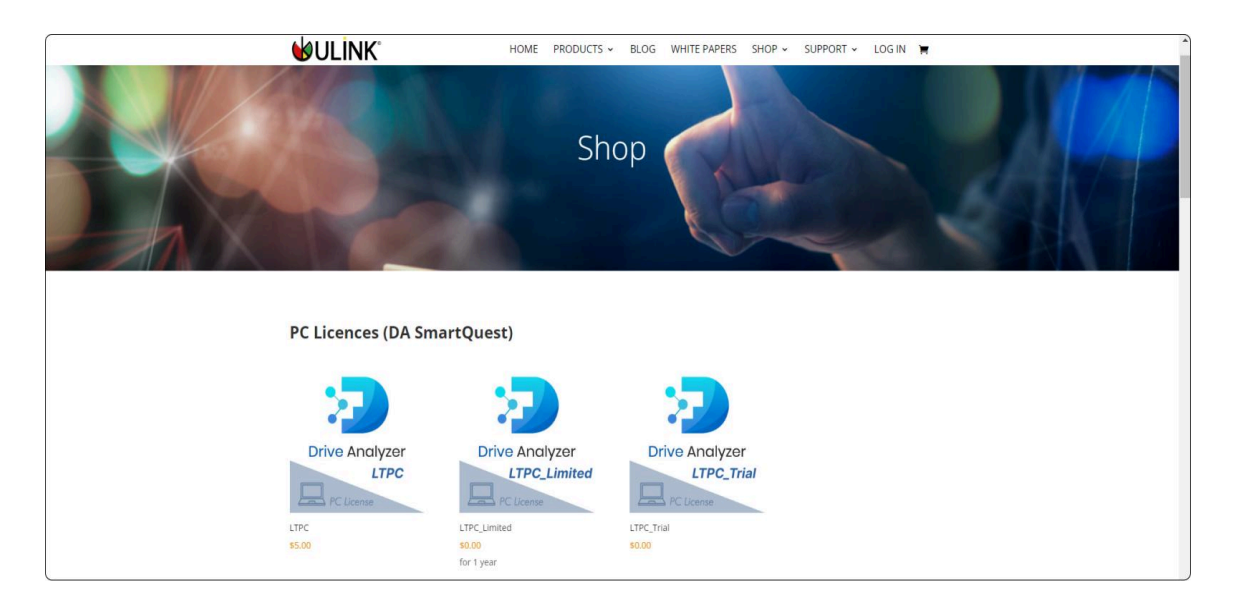

b. We currently have 3 licenses for DA SmartQuest under the "PC Licenses" section. Please check out the features specific to each license under the "License Comparisons" table at the bottom of the page and then click on the license you wish to obtain.

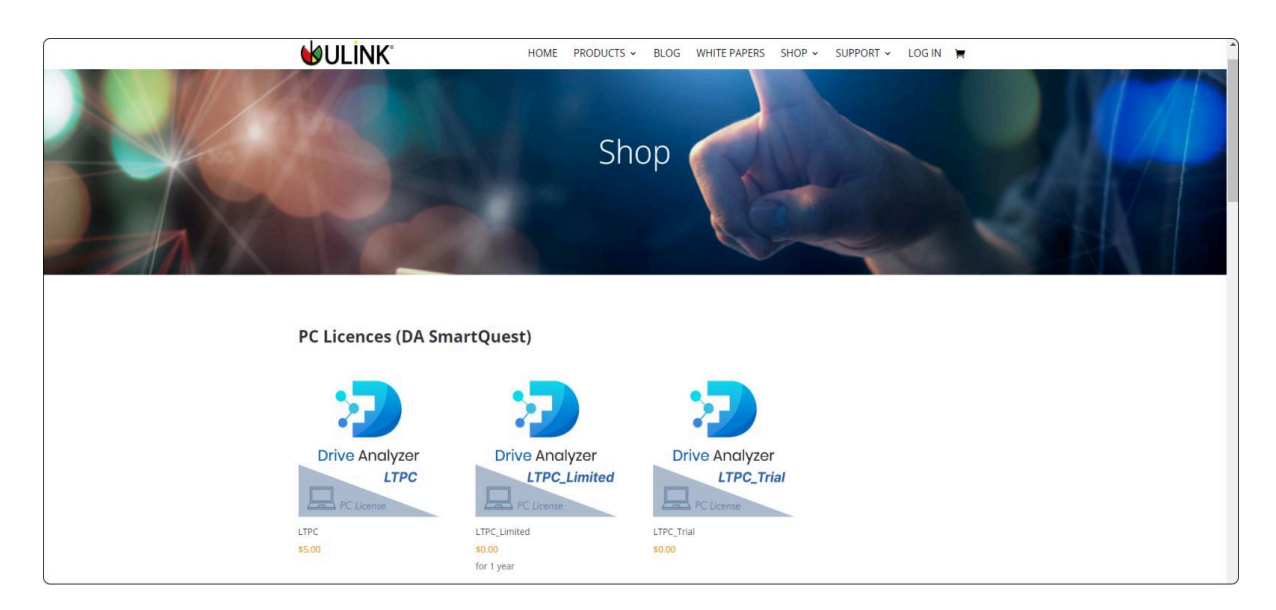

c. After clicking on a specific license, you will be guided to a product page where you can choose the number of licenses you wish to proceed with. After selecting the number of licenses you would like, click on the "Add to Cart" button.

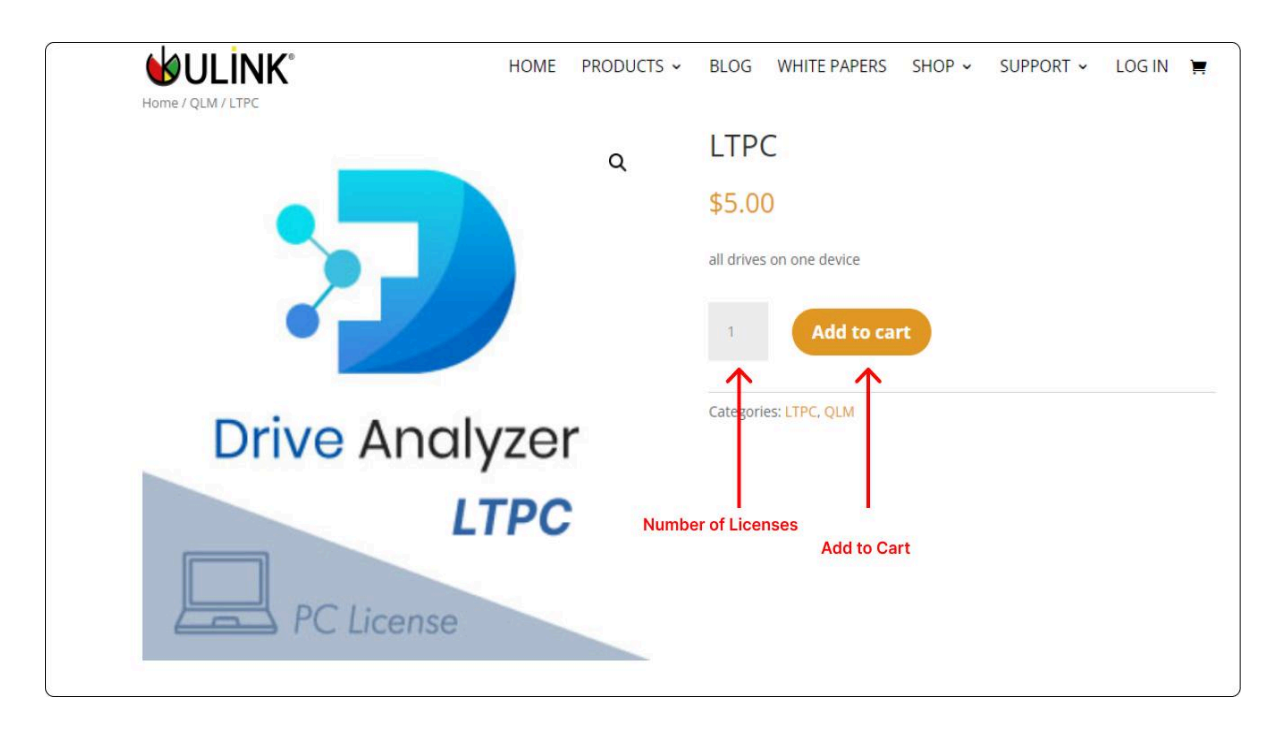

d. After adding the licenses to the cart, proceed to check out the cart by clicking on the "View Cart" button or "Cart" icon in the top right corner. This will lead you to the cart page, where you can click on the "proceed to checkout" button to purchase the license.

|                                                                                                    | HOME PROD     | DUCTS - BLOG                                 | WHITE PAPERS SHOP                                                      | ✓ SUPPORT ✓ | LOG IN 🎽  |
|----------------------------------------------------------------------------------------------------|---------------|----------------------------------------------|------------------------------------------------------------------------|-------------|-----------|
| "LTPC" has been added to your cart.                                                                                                    |               |                                              |                                                                        |             | View cart |
|                                                                                                    | G             | LTPC<br>\$5.00<br>all drives or              | n one device<br>Add to cart                                            |             | Cart      |
| <b>Drive</b> Analy                                                                                                    | yzer          | Categories:                                  | LTPC, QLM                                                              |             |           |
| PC License                                                                                                    | ТРС           |                                              |                                                                        |             |           |
| MOLINK" HO                                                                                                    | Me PRODUCTS - | BLOG WHITE PAPERS                            | SHOP - SUPPORT -                                                       |             |           |
| Product                                                                                                    | Price         | Quantity                                     | Subtotal                                                               |             |           |
| × North Contraction Contraction Contractica Contractica Contractic | \$5.00        | 1                                            | \$5.00                                                                 |             |           |
|                                                                                                    |               | Cart totals<br>Subtotal<br>Shipping<br>Total | \$5.00<br>Free shipping<br>Shipping to CA.<br>Change address<br>\$5.00 |             |           |

e. After clicking on the proceed to checkout button, you will be redirected to the checkout page where you can submit the required information and any applicable payment details to proceed with your order. Please check the checkbox for Terms and conditions before proceeding with placing your order.

|                                       | Billing details                                                                                                    |                              |                   | Ship to a different address?                                         |              |
|---------------------------------------|----------------------------------------------------------------------------------------------------|------------------------------|-------------------|----------------------------------------------------------------------|--------------|
|                                       | First name (optional)                                                                                                    | Last name (optional)         |                   | Additional information                                               |              |
|                                       |                                                                                                    |                              |                   | Order notes (optional)                                               |              |
|                                       | Company name (optional)                                                                                                    |                              |                   | Notices administ yours or clear, e.g. special rectors for chelowery. |              |
|                                       | Country / Region (optional)                                                                                                    |                              |                   |                                                                      |              |
|                                       | Limited States (US)                                                                                                    |                              |                   |                                                                      |              |
|                                       | Great arkings trailing dt                                                                                                    |                              |                   |                                                                      |              |
| Line and                              |                                                                                                    |                              |                   |                                                                      |              |
| Information                           | PRODUCE TRAFFICRET AFTER ALTERN. TRAFFIC                                                                                                    |                              |                   |                                                                      |              |
| internation                           | Apartment, suite, unit, etc. (optional)                                                                                                    |                              |                   |                                                                      |              |
|                                       | Town / City (optional)                                                                                                    |                              |                   |                                                                      |              |
|                                       |                                                                                                    |                              |                   |                                                                      |              |
|                                       | State (optional)                                                                                                    |                              |                   |                                                                      |              |
|                                       | California                                                                                                    |                              | -                 |                                                                      |              |
|                                       | 21P Code (optional)                                                                                                    |                              |                   |                                                                      |              |
|                                       |                                                                                                    |                              |                   |                                                                      |              |
|                                       | Phone (optional)                                                                                                    |                              |                   |                                                                      |              |
|                                       |                                                                                                    |                              |                   |                                                                      |              |
|                                       |                                                                                                    |                              |                   |                                                                      |              |
|                                       | crime accession (opportunit)                                                                                                    |                              |                   |                                                                      |              |
|                                       |                                                                                                    |                              |                   |                                                                      |              |
|                                       |                                                                                                    |                              |                   |                                                                      |              |
|                                       | Your order                                                                                                    |                              |                   |                                                                      |              |
|                                       | Brockert                                                                                                    |                              | Subtotal          |                                                                      |              |
|                                       | 1.000                                                                                                    |                              |                   |                                                                      |              |
| Order                                 | a state of the state of the sta |                              | 20.00             |                                                                      |              |
| Details                               | Subtotal                                                                                                    |                              | \$5.00            |                                                                      |              |
|                                       | Shipping.                                                                                                    |                              | Pres shipp        | ng.                                                                  |              |
|                                       | Total                                                                                                    |                              | 55.00             |                                                                      |              |
| I I I I I I I I I I I I I I I I I I I | County (Dates Count -                                                                                                    |                              |                   |                                                                      |              |
| 100 G                                 |                                                                                                    |                              |                   |                                                                      |              |
| Card                                  |                                                                                                    |                              |                   |                                                                      |              |
| Details                               | Secure, 1-click checkput with L                                                                                                    | ink 🗸                        |                   |                                                                      |              |
|                                       | Cand number                                                                                                    |                              |                   | Expiration date Security code                                        |              |
|                                       | 1234 1234 1234 1234                                                                                                    | were                         |                   | MBAJ YY DVC                                                          | -0           |
|                                       |                                                                                                    |                              |                   |                                                                      |              |
| I                                     |                                                                                                    |                              |                   |                                                                      |              |
| L.                                    | Your personal data will be used to pro-                                                                                                    | ocasis your ender, support y | AND STREET STREET | throughout this website, and for other purposes described in our a   | privacy prof |

f. Once an order is placed, you will be directed to the order page where you can find your order details along with a downloadable app installation (.exe) file and license key/s. Upon placement of order, you will also receive two emails - an order received email and an order confirmation email. The order confirmation email contains your order details along with a downloadable app installation file and license key/s. You can download the app installation file from the order page or by clicking on the installation file link in the email.

Downloading the app installation file (.exe) from the order page :

| Thank you. Your order has been received.   Total:   Your order has been received.     231341   June 20, 2021   danil@agsft.com   Your.   Credit Card (Stripe)     Downloads   Product   Subscription   Download   Click to     Pro DA   June 20, 2022   DA_Desktop_Suite_1.0.6_dev.exe   download     Order details   exe     Product   Total   Product   Total     Product   Idensities   Status   exe     Order details   Status   Status   Status     Product   Idensities   Status   Status     Product   Status   Status   Status     Status   Status   Status   Status     Status   Status   Status   Status |               | <b>W</b> ULİN                                          | K                                                         | Home Shop                          | Contact Us Log Out My account 🎽 |
|----------------------------------------------------------------------------------------------------|---------------|--------------------------------------------------------|-----------------------------------------------------------|------------------------------------|---------------------------------|
| Product   Subscription   Download   Click to     Pro DA   June 20, 2022   DA_Desktop_Suite_1.0.6_dev.exe   download     Order details     Product   Total     Pro DA × 1   Ilcensee Key   SH0060-40600-GHJKM-28P91-311KG-SJDXR-DDWIA855U   \$60.00                                                                                                    |               | Thank you. Your order<br>ORDER NUMBER: DA<br>231341 Ju | has been received.<br>TC: EMALE<br>ne 20, 2021 danil@agsi | ft.com 560.00 Credit Card (Stripe) |                                 |
| Product Subscription Download Click to   Pro DA June 20, 2022 DA_Desktop_Suite_1.0.6_dev.exe download   Order details   Product Total   Product Total   Product Total   Picense Key                                                                                                    |               | Downloads                                              |                                                           |                                    |                                 |
| Pro DA     June 20, 2022     DA_Desktop_Suite_1.0.6_dev.exe     Cover download       Order details     exe       Product     Total       Pro DA × 1     IlcensetKey: BINQ60-40600-GHJKM-28P91-311KG-SJDXR-DDWIAB55U     \$50.00                                                                                                    |               | Product                                                | Subscription                                              | Download                           | Clickto                         |
| Product     Total       Pro DA × 1     ItemseKey: BNQ60-40600-GHJKM-28P91-311KG-SJDXR-DDWIAB55U     \$60.00                                                                                                    |               | Pro DA                                                 | June 20, 2022                                             | DA_Desktop_Suite_1.0.6_dev.exe     | - download                      |
| Product     Total       Pro DA × 1     Iccense Key     \$60.00                                                                                                    |               | Order detail                                           | S                                                         |                                    | exe                             |
| License Key                                                                                                    |               | Product                                                |                                                           |                                    | Total                           |
|                                                                                                    | License Key 📥 | Pro DA × 1<br>licenseKey: BNQ6                         | 0-40600-GHJKM-28P91-311KG                                 | -SJDXR-DDWIAB5SU                   | \$60.00                         |
| Subtotal: \$60.00                                                                                                    |               | Subtotal:                                              |                                                           |                                    | \$60.00                         |
| Payment method: Credit Card (Stripe)                                                                                                    |               | Payment method:                                        |                                                           |                                    | Credit Card (Stripe)            |
| Total: \$60.00                                                                                                    |               | Total:                                                 |                                                           |                                    | \$60.00                         |

Downloading the app installation file from the order confirmation email :

| + Mail                             | 1  | ← |                                                               |                                                              |                                                             |         |                    |                         |   | 10 of                               | 330 | < > | > |   |
|------------------------------------|----|---|---------------------------------------------------------------|--------------------------------------------------------------|-------------------------------------------------------------|---------|--------------------|-------------------------|---|-------------------------------------|-----|-----|---|---|
| 🔲 Inbox                            | 34 |   | Ulink DA sales@ulink-da.com <u>via</u> us.hosting-webspace.io |                                                              |                                                             |         |                    |                         |   | Jun 20, 2021, 10:44 PM (4 days ago) | ¢   | 6   | I |   |
| ☆ Starred<br>③ Snoozed<br>▷ Sent   |    |   |                                                               |                                                              |                                                             |         |                    |                         |   |                                     |     |     | l | 0 |
| Drafts                             | 2  |   |                                                               | Thanks                                                       | s for shopp                                                 | oing w  | rith us            |                         |   |                                     |     |     | l | • |
| Cnat Do conversations Start a chat | +  |   |                                                               | Hi Anil,<br>We have finish<br>Downloads<br>Product<br>Pro DA | ed processing your of<br>S<br>Subscription<br>June 20, 2022 | Downloa | ad<br>top_Suite_1. | 0.6. dev.exe            | - | Click to<br>download<br>exe         |     |     |   |   |
| * Rooms                            | +  |   |                                                               | [Order #23                                                   | 1342] (June 20,                                             | 2021)   | Quantity           | Price                   |   |                                     |     |     |   |   |
| No rooms                           | -  |   | License Key 🛶                                                 | Pro DA<br>licenseKey:<br>311NF-QGS0                          | BNQ60-40600-GHJKM<br>38-5QMIYSHS7                           | -28P91- | 1                  | \$80.00                 |   |                                     |     |     |   |   |
|                                    |    |   |                                                               | Subtotal:                                                    |                                                             |         |                    | \$60.00                 |   |                                     |     |     |   |   |
| + Meet                             |    |   |                                                               | Payment m                                                    | ethod:                                                      |         |                    | Credit Card<br>(Stripe) |   |                                     |     |     |   | > |

#### 2. DA SmartQuest Installation

a. Upon downloading the app installation file (.exe), double-click on the saved file to start the installation process. The installation process will start. An installation window will appear with an End User License Agreement. Check the "I accept the agreement" box and click on "Next" to continue with the installation.

| Setup - DA SmartQuest                                                                                                    | martistan.                                                                                                    |                                                                                                    | _                                                                   |                                                    | ×    |
|----------------------------------------------------------------------------------------------------|----------------------------------------------------------------------------------------------------|----------------------------------------------------------------------------------------------------|---------------------------------------------------------------------|----------------------------------------------------|------|
|                                                                                                    | Welcome to t<br>Setup Wizard                                                                                                    | he DA Sma                                                                                              | artQue                                                              | st                                                 |      |
|                                                                                                    | This will install DA SmartQ                                                                                                    | uest version 1.0.94                                                                                    | on your com                                                         | puter.                                             |      |
|                                                                                                    | Click Next to continue, or C                                                                                                    | Cancel to exit Setup.                                                                                  |                                                                     |                                                    |      |
|                                                                                                    |                                                                                                    |                                                                                                    |                                                                     |                                                    |      |
|                                                                                                    |                                                                                                    |                                                                                                    | Next                                                                | Can                                                | icel |
|                                                                                                    |                                                                                                    |                                                                                                    |                                                                     |                                                    |      |
| Setup - DA SmartQuest                                                                                                    |                                                                                                    |                                                                                                    | —                                                                   |                                                    | ×    |
| User Agreement<br>The DA SmartQuest User Agreen<br>Policy and Terms of Use. You mus<br>SOFTWARE SUBSCRII<br>Last updated February 23.                              | nent comprises Software Sub<br>st accept the terms of User A<br>PTION LICENSE AG<br>2023                                                          | pscription License A<br>greement before pr<br>REEMENT                                                  | greement, Pr<br>roceeding wil                                       | rivacy<br>th the                                   |      |
| IMPORTANT! THE U<br>"SOFTWARE") AND<br>SOFTWARE (THE "SE<br>ULINK TECHNOLOGY<br>PARTY IS LICENSED (<br>TO THE TERMS AND<br>READ THE TERMS OI<br>AGREEMENT (THE "AG | LINK DA SMART<br>THE SERVICES<br>RVICES") YOU SEE<br>, INC. WEBSITE OF<br>ONLY ON THE CON<br>CONDITIONS SET<br>5 THIS SOFTWARE<br>GREEMENT") CARE | QUEST SOFT<br>ASSOCIATED<br>K TO ACCES<br>AN AUTHON<br>DITION THAT<br>FORTH BEI<br>SUBSCRIPT<br>FULLY. | WARE<br>WITH<br>S FROM<br>RIZED TI<br>YOU AC<br>OW. PLI<br>ION LICI | (THE<br>THE<br>THE<br>HIRD<br>3REE<br>EASE<br>ENSE |      |
| BY DOWNLOADING,<br>USING THE SOFTWAR                                                                                                    | INSTALLING, EXE<br>RE OR THE SERVIC                                                                                                    | CUTING, AC<br>ES, YOU SIG                                                                              | CESSING<br>NIFY ASS                                                 | , OR<br>SENT                                       |      |
| • I accept the User Agreement.                                                                                                    |                                                                                                    |                                                                                                    |                                                                     |                                                    |      |
| I do not accept the User Agree                                                                                                    | ement.                                                                                                    |                                                                                                    |                                                                     |                                                    |      |
|                                                                                                    |                                                                                                    | Back                                                                                                   | Next                                                                | Can                                                | cel  |

b. Check the "Create a desktop shortcut" checkbox if the application shortcut is needed and click on "Next" to proceed with the installation. This will initiate the installation.

| Setup - DA SmartQuest                                                                      | _                             |          | × |
|--------------------------------------------------------------------------------------------|-------------------------------|----------|---|
| Select Additional Tasks<br>Which additional tasks should be performed?                     |                               | 5        |   |
| Select the additional tasks you would like Setup to perform while installing DA S<br>Next. | SmartQuest, <mark>t</mark> he | en click |   |
| Additional shortcuts:                                                                      |                               |          |   |
| Create a desktop shortcut                                                                  |                               |          |   |
|                                                                                            |                               |          |   |
|                                                                                            |                               |          |   |
|                                                                                            |                               |          |   |
|                                                                                            |                               |          |   |
|                                                                                            |                               |          |   |
|                                                                                            |                               |          |   |
|                                                                                            |                               |          |   |
| Back                                                                                       | Next                          | Cancel   |   |
| Setup - DA SmartQuest                                                                      | _                             |          | × |
| Installing<br>Please wait while Setup installs DA SmartQuest on your computer.             |                               | S        |   |
| Extracting files<br>C:\Program Files (x86)\DA SmartQuest\DA SmartQuest.exe                 |                               |          |   |
|                                                                                            |                               |          |   |
|                                                                                            |                               |          |   |
|                                                                                            |                               |          |   |
|                                                                                            |                               |          |   |
|                                                                                            |                               |          |   |
|                                                                                            |                               |          |   |
|                                                                                            |                               |          |   |
|                                                                                            |                               |          |   |
|                                                                                            |                               |          |   |
|                                                                                            |                               | Cancel   |   |

c. Click on the "Finish" button. This will complete the installation. If "Launch DA SmartQuest" is checked, it will start the DA SmartQuest app.

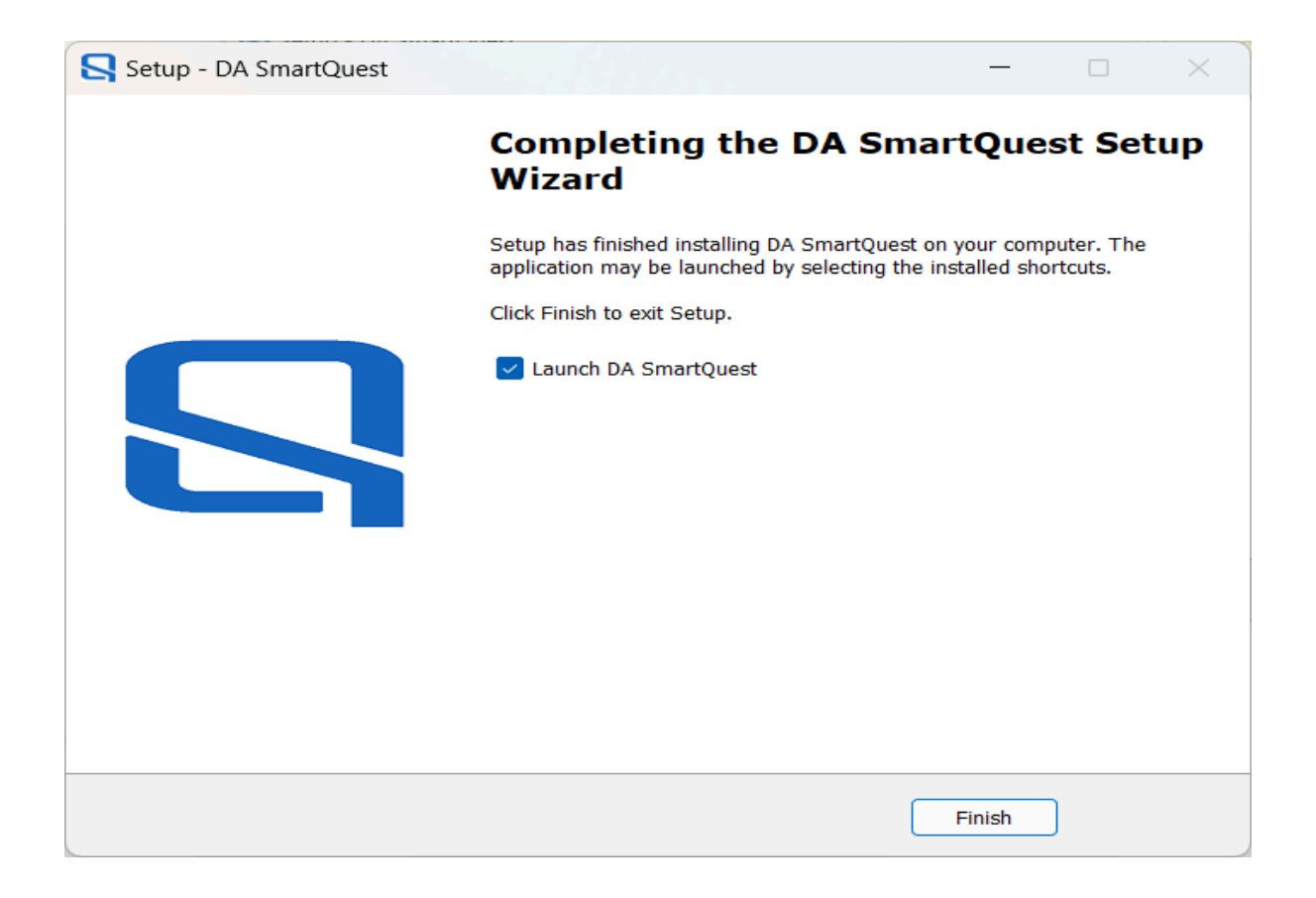

## 3. Application Mode Selection and License Activation

- a. Once the DA SmartQuest app is launched, you will see a screen for Application Mode Selection, where the two modes of the application are presented.
  - i. Cloud: Installing DA SmartQuest app in Cloud Mode allows the application to upload drive health data to DA Drive Analyzer's cloud servers, giving you access to the full set of features -including threshold-based alerts, detailed health metric displays, and more. An internet connection is required. If no internet connection is available, the application will default to Standalone Mode.
  - ii. Standalone: Installing DA SmartQuest in Standalone Mode keeps your drive health data strictly on your local device. Al-based drive health predictions will be generated, but other features will not be available. No internet connection is required.

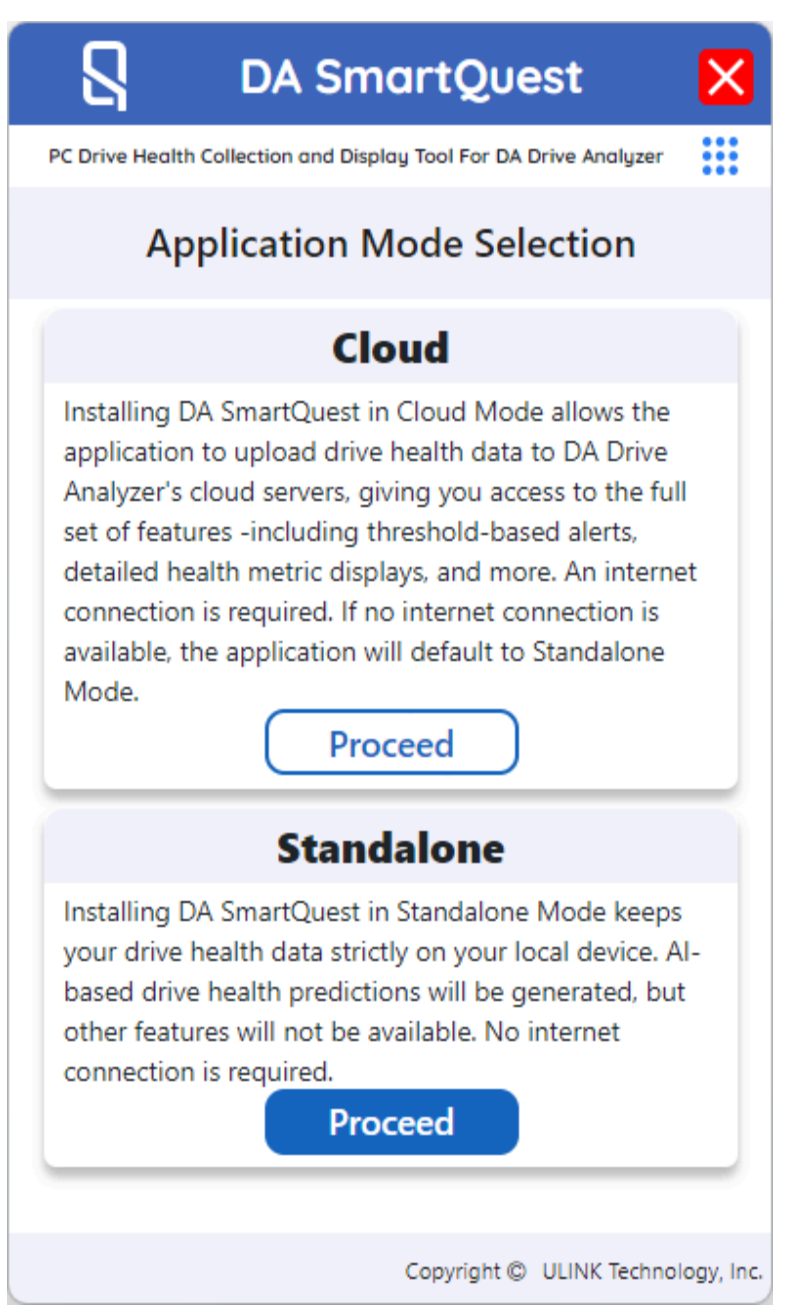

- 4. Option 1: Cloud Mode Selection and License Activation
  - a. Click on "Proceed" button on the card for Cloud mode, you will be redirected to the ULINK Account Login page.

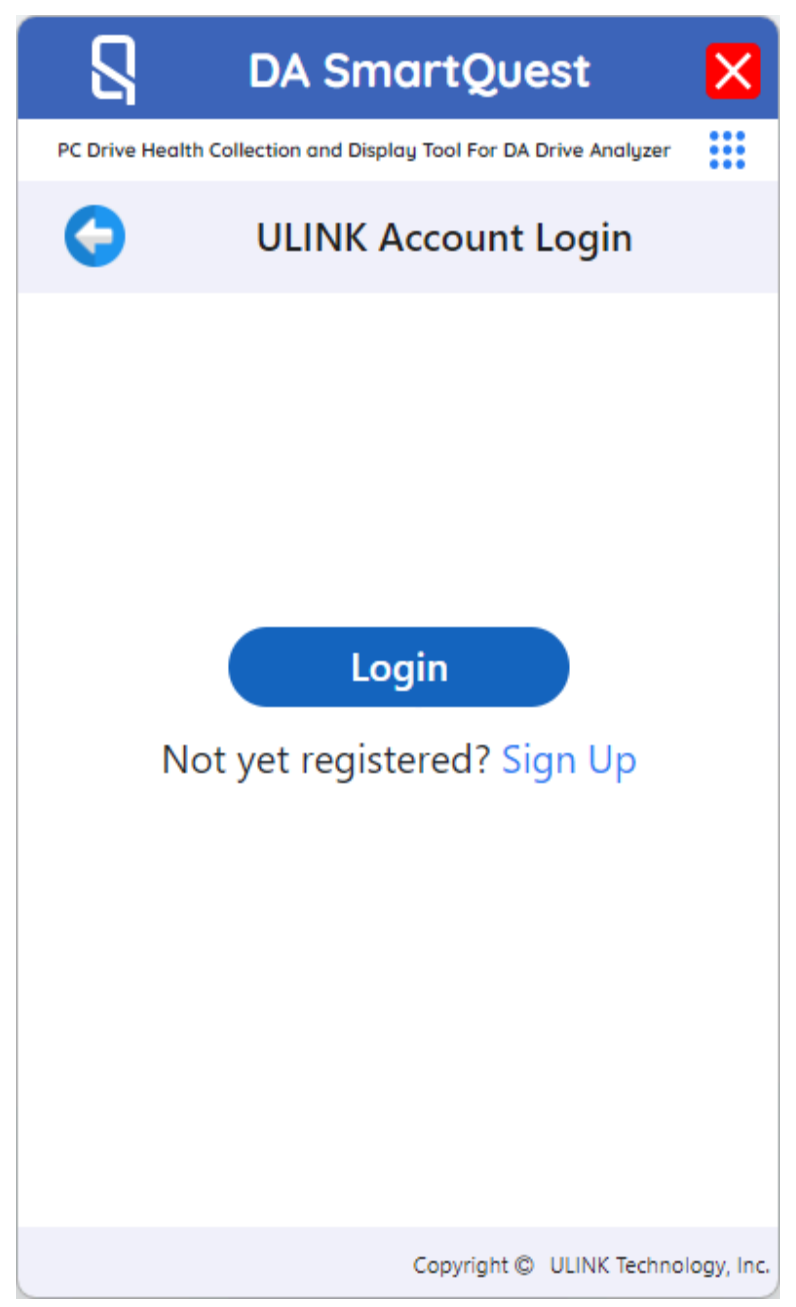

b. Click on "Login" if you already have an ULINK account otherwise click on "Sign Up" and follow the process to create a new account. Once you click on the "Login" button, you will be redirected to the sign-in page. Enter the required information and click on "Sign In"

| S DA Account Center - Sign In                               | × |
|-------------------------------------------------------------|---|
| DA Account Center                                           |   |
| Sign In to DA Account<br>Not registered yet? <u>Sign Up</u> |   |
| Username or Email Address                                   |   |
|                                                             |   |
| Password                                                    |   |
| Ø                                                           |   |
| Sign in                                                     |   |
| Forgot Password                                             |   |
| Haven't received Activation e-mail?                         |   |
| Verted by ULINK DA Drive Analyzer                           |   |
|                                                             |   |

c. You will be directed to the "Activate License Key" page, fill in the required information and click on "Activate License". If you do not have a license key, please proceed to "<u>https://ulink-da.com/shop/</u>" to purchase or obtain a license.

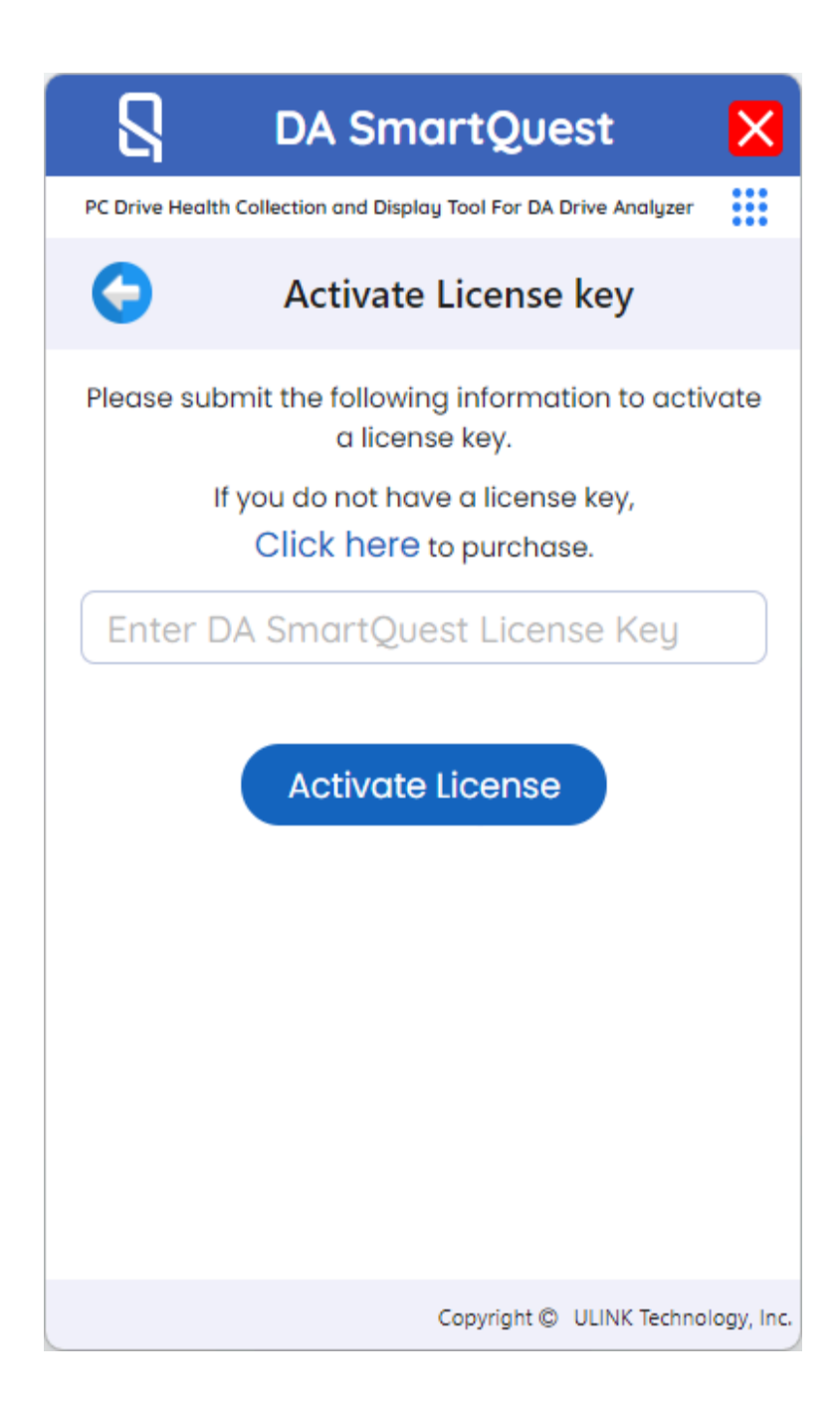

d. Upon successful activation, your DA SmartQuest Cloud Mode is set. Your drive health predictions generated via an online algorithm, other alerts, and drive health metrics will be available within 24-48 hours after your drive health data has been uploaded and processed. You can access these additional features via DA Portal or DA Monitor. For these features to work smoothly, please ensure that your internet connection is on, and your computer is not in sleep mode.

#### 5. Option 2: Standalone Mode Selection and License Activation

- a. Click on the "Proceed" button on the card for Standalone mode.
- b. You will be redirected to an "Offline License Activation" page. Follow the steps mentioned on the page to activate the license.

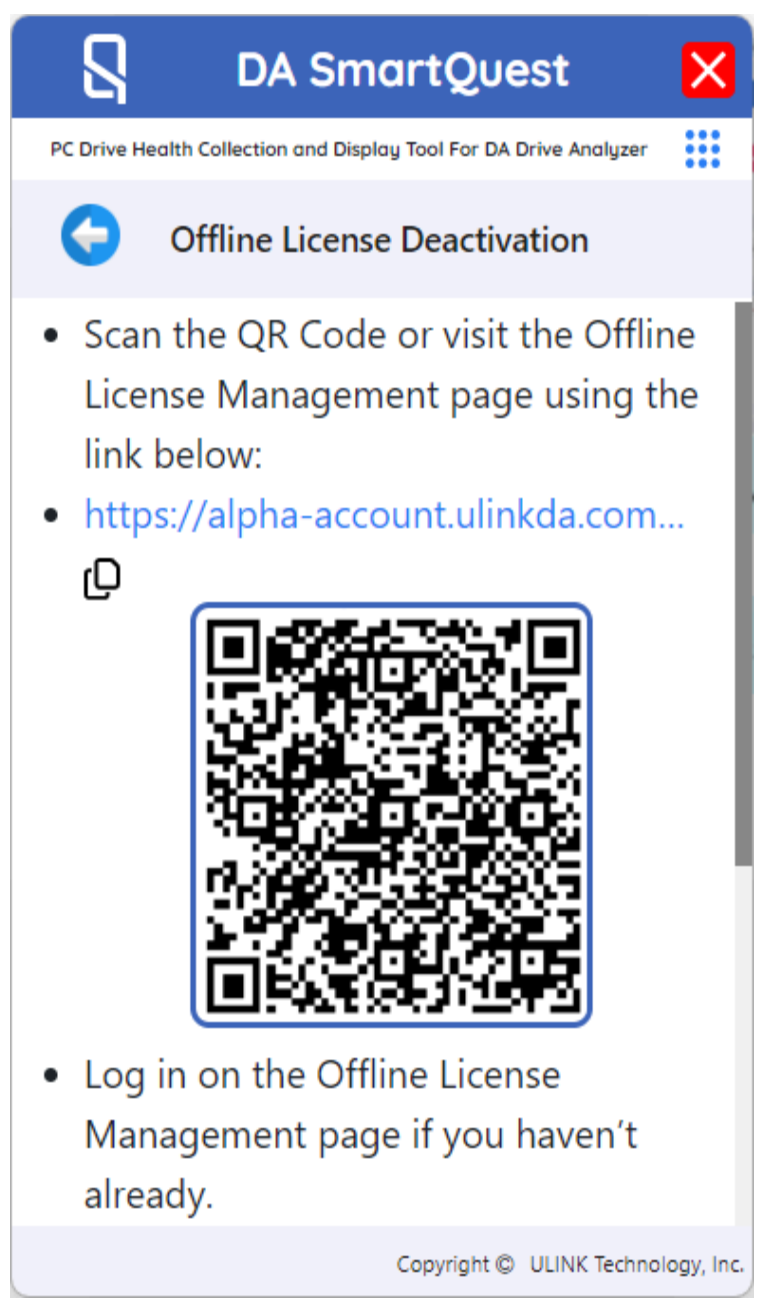

c. Complete the license activation process by uploading the license .xml file to DA SmartQuest. Your DA SmartQuest Standalone application should now be set and running.